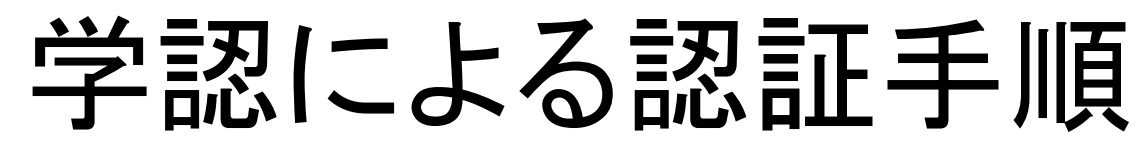

(Academic OneFile)

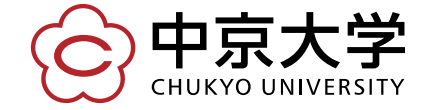

Copyright(c) 2016 CHUKYO UNIVERSITY All Rights Reserved.

大学の認証画面が表示される

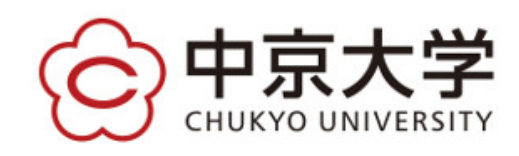

|                      | > パスワード変更はこちら |      |
|----------------------|---------------|------|
| パスワード (password)     | > ヘルプはこちら     |      |
|                      |               |      |
| ログイン                 | ←             | パスワー |
| ※ログインボタンを押す場合は、必ず1回の | を入力してログイン     | ノする  |

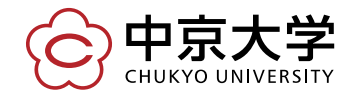

Copyright(c) 2016 CHUKYO UNIVERSITY All Rights Reserved.

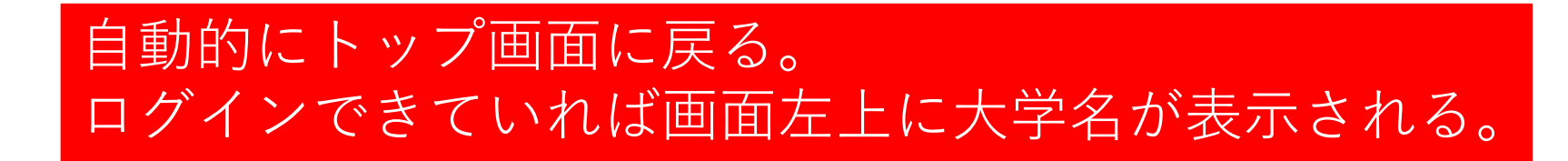

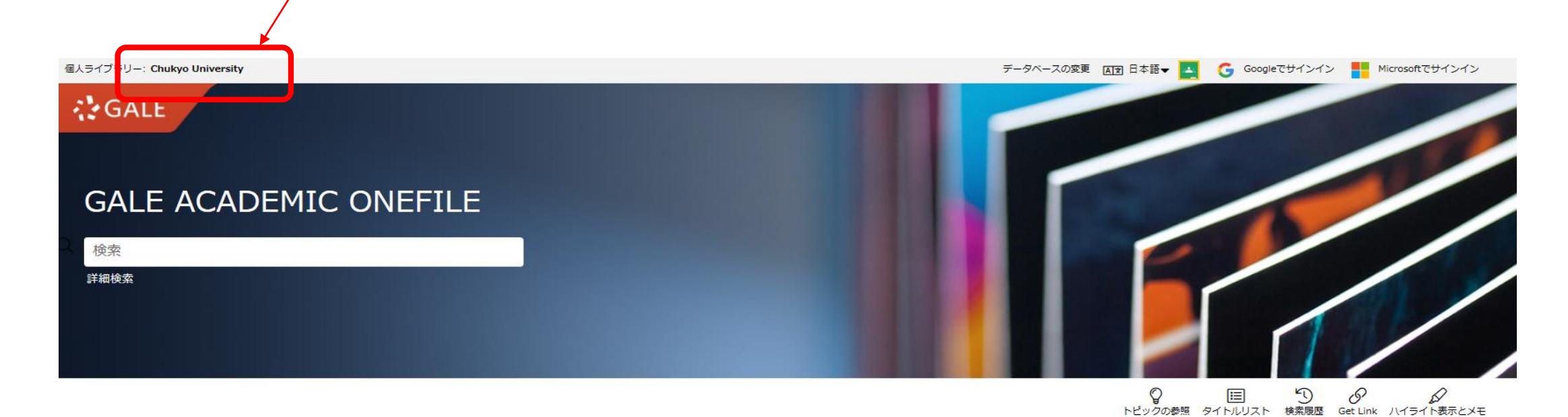

| に参照 |
|-----|
|     |
|     |

Explore a range of topics broken down by subject for targeted results based on your interests.

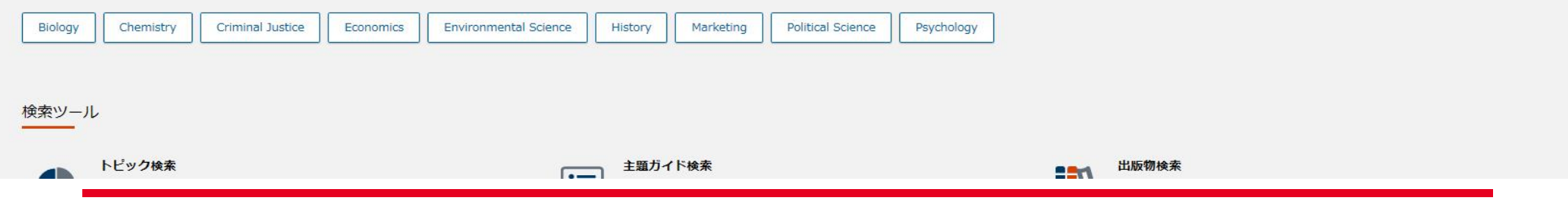

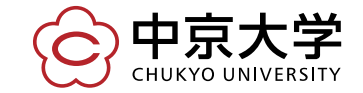

Copyright(c) 2016 CHUKYO UNIVERSITY All Rights Reserved.

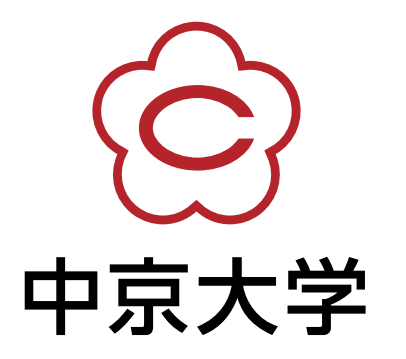